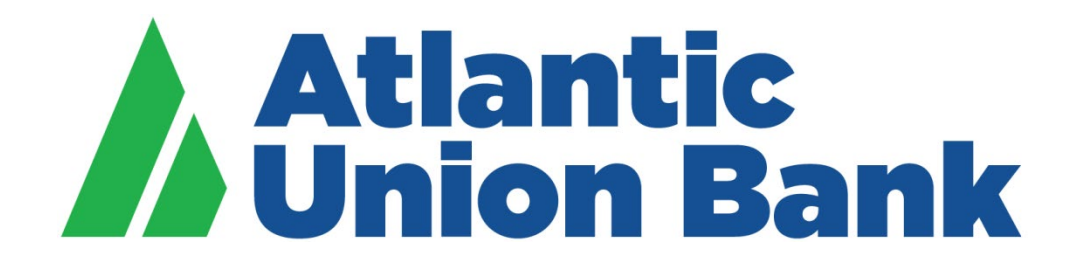

# **Business eBanking**

# Business Authenticator App For ACH and Wire Transaction Approvals *For Android Devices*

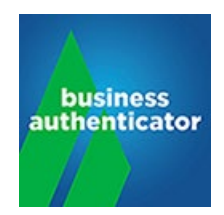

Effective May 20, 2019

### **Table of Contents**

| Item                                                                      | Page |
|---------------------------------------------------------------------------|------|
| Welcome to Business eBanking and the Business<br>Authenticator mobile app | 3    |
| Activating the Atlantic Union Bank Business<br>Authenticator mobile app   | 3    |
| Adding an Additional Authenticator                                        | 11   |
| Renaming the Authenticator(s)                                             | 13   |
| Approving an ACH Payment or Wire Transfer                                 | 15   |

#### Welcome to Business eBanking and the Business Authenticator mobile app.

The Business Authenticator mobile app will add an extra layer of security for ACH and wire transactions. This guide will walk you through activating the app in order to generate the One Time Passcodes (OTPs) that you'll need in order to approve these transactions. If you need support at any point in time, please feel free to call us at 877.920.6888, Monday – Friday 8 am – 5 pm. We look forward to continue to support your business banking needs.

#### Activating the Atlantic Union Bank Business Authenticator mobile app

1. To start, download the Atlantic Union Bank Business Authenticator mobile app from Google Play.

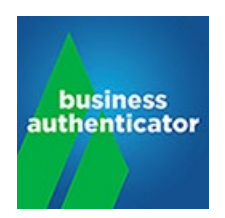

- Only Business eBanking users who are assigned to approve outgoing wires or ACH payments will be required to download and use the **Atlantic Union Bank Business Authenticator** mobile app.
- Business eBanking users who are assigned to initiate outgoing ACH payments or wire transfers will not be required to use the app.
- 2. Log in to Business eBanking.

| Sign ik to Business eBanking                             |
|----------------------------------------------------------|
| Company ID:                                              |
| User ID:                                                 |
| Continue                                                 |
| Can't Sign in?<br>Call Customer Support at1-877-920-6888 |
| View our privacy policy                                  |
|                                                          |

Once you log in, the system will display the "Set Up Software Token Sign On" screen.

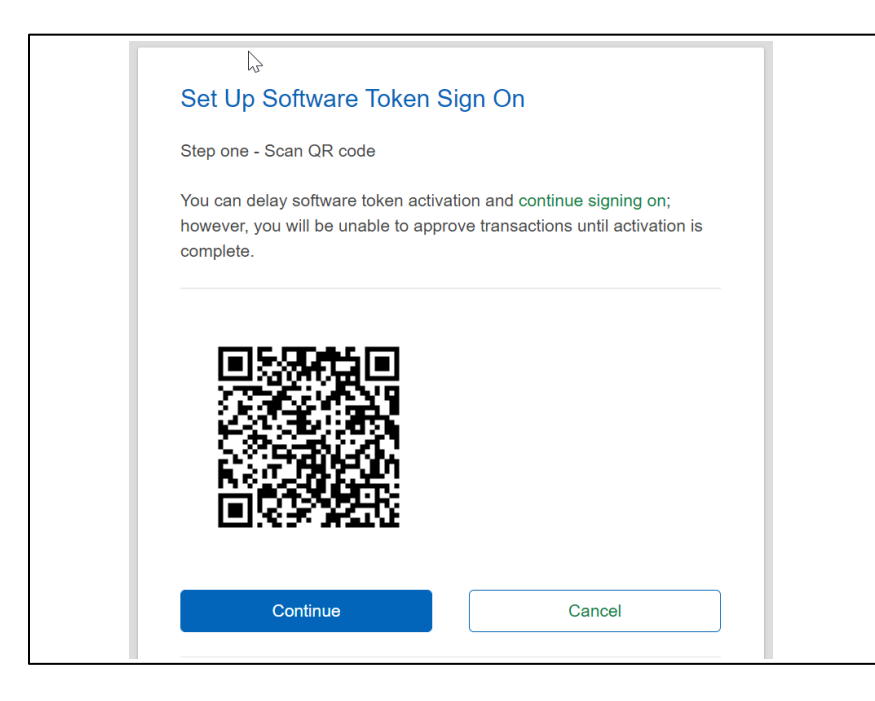

- Please note: VASCO DIGIPASS is the vendor branding for the mobile app. Please do not search for this phrase in your App Store as you'll find many different variations.
- If you're not ready to activate the app yet, you can select "Sign on page" to return to the log in screen or "continue signing on" to skip the soft token activation and continue to the Business eBanking Welcome page.
- 3. Open the Business Authenticator mobile app. Under Activation, click "*Scan QR code*" in order to scan the QR code that appears on the "*Set Up Software Token Sign On*" screen within Business eBanking. Once you've done this, click "*Continue*" in Business eBanking.

| 12:49 🖬 🕹 🛸 …    |                  | ¥ 🗟 .il 100% 🗎 |  |  |
|------------------|------------------|----------------|--|--|
| A                | ctivatio         | n              |  |  |
| Activation mode: | Activation mode: |                |  |  |
| 🖉 Scan QR co     | de for a         | activation     |  |  |
| 🏹 Online Help    | )                |                |  |  |
| Help             |                  |                |  |  |
|                  |                  |                |  |  |
|                  |                  |                |  |  |
|                  |                  |                |  |  |
|                  |                  |                |  |  |
|                  |                  |                |  |  |
|                  |                  |                |  |  |
|                  |                  |                |  |  |
|                  |                  |                |  |  |
|                  |                  |                |  |  |
|                  |                  |                |  |  |
|                  |                  |                |  |  |
| 111              | 0                | <              |  |  |

• Please note: Hold the mobile device with the camera facing the computer screen to capture the QR code on the Business eBanking screen. The face of the mobile device should be facing the user.

The Atlantic Union Bank Business Authenticator mobile app will generate a device code as shown below.

4. Enter that device code into the "Device Code" field on the Business eBanking screen. Click "Continue" on the Business eBanking screen.

|                              | 12:54 🖼 🕹 🛸 …                                                         | ¥ 🗟 ıll 100% 🗎     |
|------------------------------|-----------------------------------------------------------------------|--------------------|
| Set 🕼 Software Token Sign On | Authenticator A                                                       | ctivation          |
| Step two - Enter device code | Success. Please enter this code into Bu<br>generate a second QR code. | siness eBanking to |
| Device<br>Code:<br>Continue  | 08829094                                                              | 394                |
|                              | Press the button below to scan your sec                               | cond QR code.      |
|                              | Scan the second Q                                                     | IR code            |
|                              | III O                                                                 | <                  |

5. After you've entered the device code and clicked "*Continue*," Business eBanking will display a second QR code.

| Set Up Software Token Sign On<br>Step three - Scan QR code |  |
|------------------------------------------------------------|--|
|                                                            |  |
| Continue                                                   |  |

6. In the **Business Authenticator** mobile app, click "*Scan the second QR code*" to scan the second QR code that appears on the Business eBanking screen. Then click "*Continue*" in Business eBanking.

| 12:54 🖬 🕹 🛸                                         |                              | ار 🗟 🔌 🕻        |
|-----------------------------------------------------|------------------------------|-----------------|
| Auther                                              | iticator Act                 | ivation         |
| Success. Please enter th<br>generate a second QR co | iis code into Busino<br>ode. | ess eBanking to |
| 08                                                  | 8290943                      | 94              |
| Press the button below t                            | o scan your secon            | d QR code.      |
| Scan                                                | the second QR o              | code            |
| 111                                                 | Ο                            | <               |

- 7. On the mobile app,
  - a. If this is the first authenticator that you are setting up, the app will ask you to set up a unique PIN in the screen below and click "**OK**".
    - i. The PIN is 4 characters minimum and 16 maximum, all digits and cannot be sequential values.
    - ii. Please retain this PIN for your records. You will be asked for the PIN to generate One Time Passcodes in order to approve outgoing ACH or wire payments via Business eBanking going forward. You will need this mobile app to approve any of these transactions.

| 12:58 🖬 🌡 🔍 …   |           | ¥ 🗟 .iil 100% 🖿 |
|-----------------|-----------|-----------------|
|                 | PIN Setup |                 |
| PIN             |           |                 |
| Create your PIN | l.        |                 |
| Confirm PIN     |           |                 |
| Please confirm  | your PIN. |                 |
|                 | ОК        |                 |
|                 |           |                 |
|                 |           |                 |
|                 |           |                 |
|                 |           |                 |
|                 |           |                 |
|                 |           |                 |
|                 |           |                 |
|                 |           |                 |
|                 |           |                 |
|                 |           |                 |
|                 |           |                 |
|                 |           |                 |
| 111             | 0         | <               |

a. If you're adding an additional authenticator, the app will prompt you for this same PIN (Enter the PIN that you set up for the first authenticator).

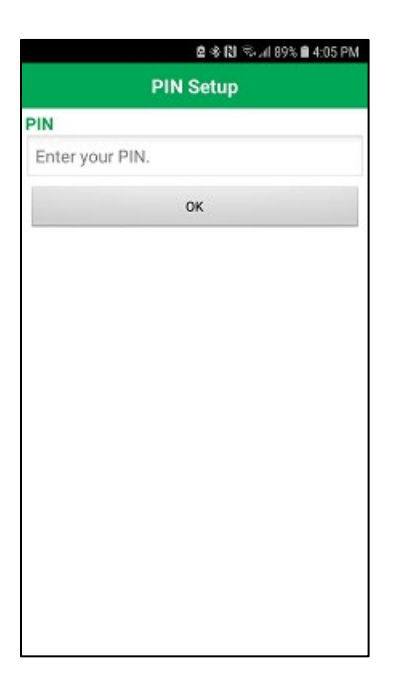

8. The "Authenticator Activation" screen on the mobile app will generate "Your first One Time Passcode" as shown below.

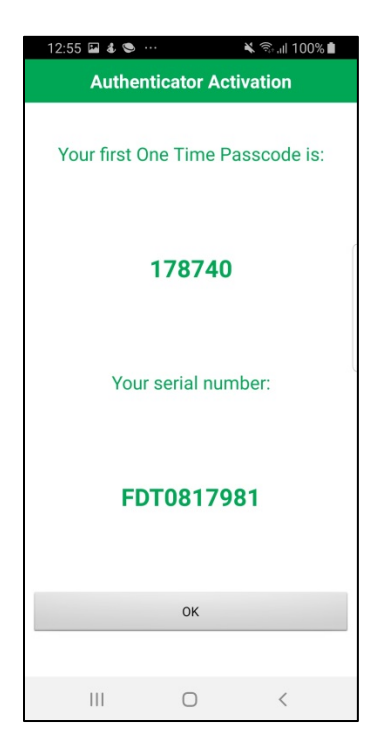

9. Enter the One Time Passcode in the "Verification Code" field in the Business eBanking screen. Then click "Continue" on the Business eBanking screen and "OK" in the mobile app.

| Set Up Software Tok              | en Sign On |
|----------------------------------|------------|
| Step four - Enter verification c | ode        |
| Verification Code:               |            |
| Continue                         | Cancel     |
|                                  |            |

| 12:55 🖬 🌡 🛸 …  | 🔌 🗟 .il 100% 🖿      |  |
|----------------|---------------------|--|
| Authentie      | cator Activation    |  |
|                |                     |  |
| Your first One | e Time Passcode is: |  |
|                |                     |  |
| 1              | 78740               |  |
|                |                     |  |
|                |                     |  |
| YOURS          | serial number:      |  |
|                |                     |  |
| FDT            | 0817981             |  |
|                |                     |  |
|                | OK                  |  |
|                | UN                  |  |
| 111            | 0 <                 |  |
|                | <u> </u>            |  |

10. The Sign In screen will then appear in Business eBanking. Enter your Business eBanking password to sign in and activate the security token within the mobile app.

| Company ID: 131<br>User ID: jhan<br>Password:            |
|----------------------------------------------------------|
| Password:                                                |
|                                                          |
| Sign In Cancel                                           |
| Enter different Company/User ID<br>Forgot your password? |

# Adding an Additional Authenticator

1. On the **Atlantic Union Bank Business Authenticator** mobile app home screen, click on the "**Settings**" icon (looks like a cog) in the upper right corner.

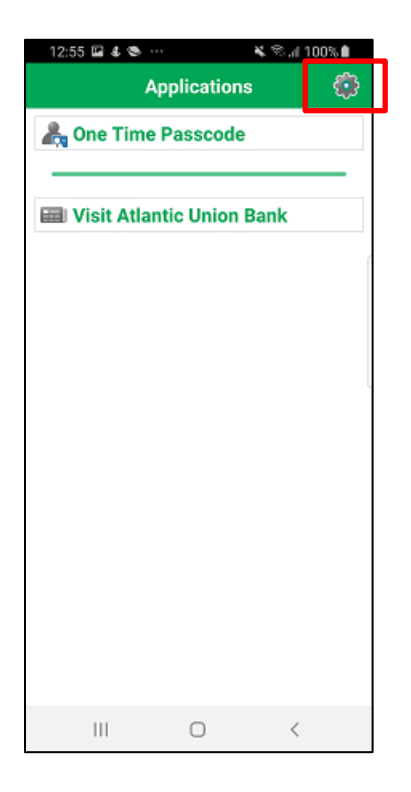

2. Click "Add an Authenticator" to start adding a new authenticator.

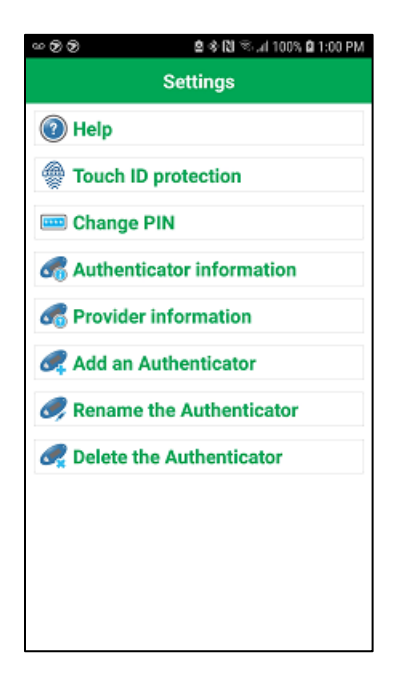

3. The app will prompt the "Activation" screen.

| 12:49 🖬 🌡 📚 …    |           | K 🕾.d 100% 🛍 |
|------------------|-----------|--------------|
| ,                | Activatio | n            |
| Activation mode: |           |              |
| 🕰 Scan QR c      | ode for a | activation   |
| 🖉 Online Hel     | р         |              |
| Help             |           |              |
|                  |           |              |
|                  |           |              |
|                  |           |              |
|                  |           |              |
|                  |           |              |
|                  |           |              |
|                  |           |              |
|                  |           |              |
|                  |           |              |
|                  |           |              |
|                  |           |              |
|                  | 0         | <            |
|                  | 2         |              |

4. Follow steps 2-11 shown on pages 2-9 to add the new authenticator.

# **Renaming the Authenticator(s)**

1. On the **Atlantic Union Bank Business Authenticator** mobile app home screen, click on the "**Settings**" icon (looks like a cog) in the upper right corner.

| 12:55 🗳 🐇 📚  |             | 🕷 🕾 📶 10 | 0% |
|--------------|-------------|----------|----|
| Ļ            | Application | s        | ٢  |
| 🛵 One Time   | Passcode    | )        |    |
|              |             |          | _  |
| 💷 Visit Atla | ntic Union  | Bank     |    |
|              |             |          | ſ  |
|              |             |          |    |
|              |             |          |    |
|              |             |          | l  |
|              |             |          |    |
|              |             |          |    |
|              |             |          |    |
|              |             |          |    |
|              |             |          |    |
|              |             |          |    |
|              |             |          |    |
|              | 0           | 1        |    |
|              | 0           |          |    |

2. Click "Rename the Authenticator".

| ~ ? ?           | 🖻 🕸 🕄 🕾 📶 100% 🖨 1:00 PM |
|-----------------|--------------------------|
|                 | Settings                 |
| Help            |                          |
| Touch II        | D protection             |
| 📟 Change        | PIN                      |
| 🚜 Authent       | icator information       |
| 륣 Provide       | r information            |
| 🦪 Add an J      | Authenticator            |
| <i>I</i> Rename | the Authenticator        |
| 🦪 Delete t      | he Authenticator         |
|                 |                          |
|                 |                          |
|                 |                          |
|                 |                          |

3. Select the authenticator you want to rename.

| 🖻 🕸 🔃 🕾 📶 89% 🖬 4:11 PM |
|-------------------------|
| Select an Authenticator |
| FDT0817980              |
| FDT0817984              |
|                         |
|                         |
|                         |
|                         |
|                         |
|                         |
|                         |
|                         |
|                         |
|                         |

4. Enter a new name for this authenticator and click on "**OK**".

| 12:57 🖬 🕹 📚          |              | 🗱 🕾 "# 100% 🛍 |
|----------------------|--------------|---------------|
| Renam                | ne the Authe | nticator      |
| Change the Authentic | ator name    |               |
| FDT0817981           |              |               |
|                      | OK           |               |
|                      |              |               |
|                      |              | (             |
|                      |              |               |
|                      |              |               |
|                      |              |               |
|                      |              | L. L.         |
|                      |              |               |
|                      |              |               |
|                      |              |               |
|                      |              |               |
|                      |              |               |
|                      |              |               |
|                      |              |               |
|                      |              |               |
|                      |              |               |
|                      | 0            | <             |

5. Repeat the steps 1-4 to rename other authenticators as needed.

#### **Approving an ACH Payment or Wire Transfer**

1. Open the Atlantic Union Bank Business Authenticator mobile app to request a **"One Time Passcode"** to approve an ACH payment or wire transfer.

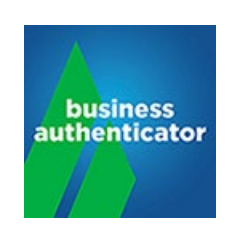

2. Click on **"One Time Passcode**."

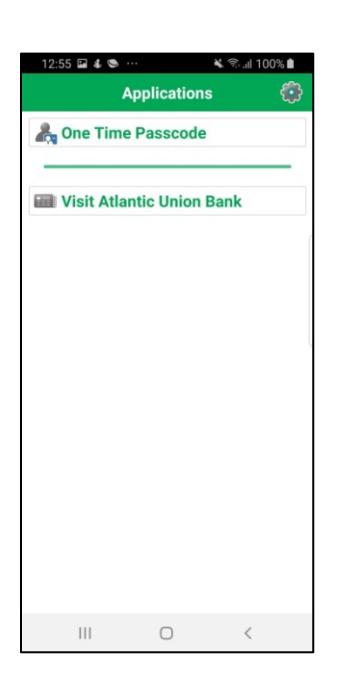

3. If you have more than one authenticator set up, the app will ask you to select the authenticator for which you want to generate the one time passcode.

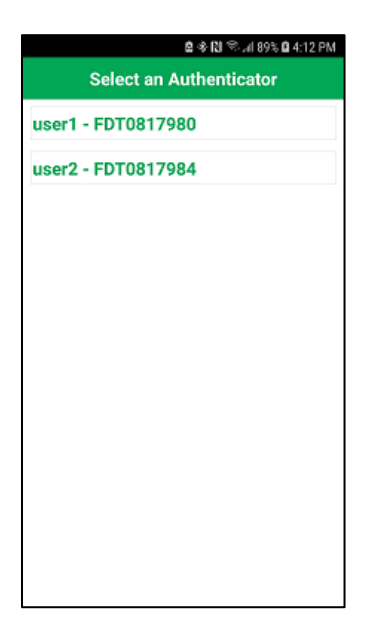

4. Enter your PIN and click "OK".

| 12:55 🖬 🌡 📚 …     |         | 💐 🕾 .d 100% 🛍 |
|-------------------|---------|---------------|
| One Tin           | ne Pass | code          |
| PIN               |         |               |
| Please enter your | PIN.    |               |
|                   | ок      |               |
|                   |         |               |
|                   |         |               |
|                   |         |               |
|                   |         |               |
|                   |         |               |
|                   |         |               |
|                   |         |               |
|                   |         |               |
|                   |         |               |
|                   |         |               |
|                   |         |               |
|                   |         |               |
|                   |         |               |
| Ш                 | 0       | 6             |
|                   | 0       |               |

5. The mobile app will generate the "**One Time Passcode**" that will be valid for a short period of time before it expires, as indicated by the "*Remaining time*" bar. When it expires, a new one will automatically be generated.

| 12:55 🖬 🌡 🛸 … | 🔌 🖘 .il 100% 🗎     |
|---------------|--------------------|
| One T         | ime Passcode       |
| Generated (   | One Time Passcode: |
| 5             | 500613             |
| Po            | maining time       |
| Re            | maning ume         |
| 111           | 0 <                |

6. Input the One Time Passcode into the "**Passcode**" field on the Business eBanking screen below and click on "**Continue**".

| Transfers           | Transactions          | Template | Secure Token Passcode                                                                                                    | ×    |                 |
|---------------------|-----------------------|----------|----------------------------------------------------------------------------------------------------|------|-----------------|
| Verify Wire Appro   | val                   |          | Enter your passcode and click "Continue."                                                                                                    |      |                 |
| New selection V     | iew your wire limit   | <u>s</u> | Transactions cannot be approved until you have activated your software token. If<br>you have not activated your software token, sign off and complete the activation. |      |                 |
| Account             | Recipie               | ent      |                                                                                                    | - 10 | Approval Status |
| Checking - *        | Big Wir               | re Test  | Passcode                                                                                                    | G    | 0 of 2          |
| Additional informat | ion for recipient : * | TEST     | Continue                                                                                                    |      |                 |

7. Until all required approvers approve the transaction yet, Business eBanking will display the "Wire Approval Confirmation" page that will state, "The requests below have been approved. All approvals must be received before these transactions will be transmitted".

| Wire Approval Cor   | nfirmation                               |                |                  |                         |                     |                |
|---------------------|------------------------------------------|----------------|------------------|-------------------------|---------------------|----------------|
| The request         | ts below have been approved. All approva | ls must be rec | eived before the | se requests will be tra | nsmitted.           |                |
| View Completed Tran | nsactions New selection View you         | r wire limits  |                  |                         |                     |                |
| Approved:           | 12/1                                     | 7/2020 01:41:  | 50 PM (ET)       |                         |                     |                |
| Approved By:        | JHAI                                     | N              |                  |                         |                     |                |
| Approved Wires      | have been approved by you.               |                |                  |                         |                     |                |
| Account             | Recipient                                | Amount         | Currency         | Effective               | Confirmation Number | Approval Statu |
| Checking - *        | Big Wire Test                            | 1.25           | USD              | 11/27/2020              | 6038                | 1 of 2         |
| Additional informat | ion for recipient : TEST                 |                |                  |                         |                     |                |
|                     | Total 1 items for                        | 1.25           | USD              |                         |                     |                |

 Once all approvers approve the transaction, Business eBanking will update the message on the "Wire Approval Confirmation" to say "The wire transfer requests below have been approved. To check the status of these transactions, go to View Completed Transactions.

| v your wire limits<br>12/17/2020 01:41:<br>JHAN | 50 PM (ET)     |                             |                                                 |                                                                          |
|-------------------------------------------------|----------------|-----------------------------|-------------------------------------------------|--------------------------------------------------------------------------|
|                                                 |                |                             |                                                 |                                                                          |
| Amount                                          | Currency       | Effective                   | Confirmation Number                             | Approval Statu                                                           |
| 1.25                                            | USD            | 11/27/2020                  | 6038                                            | 1 of 2                                                                   |
|                                                 | Amount<br>1.25 | Amount Currency<br>1.25 USD | Amount Currency Effective   1.25 USD 11/27/2020 | Amount Currency Effective Confirmation Number   1.25 USD 11/27/2020 6038 |

That's it! You're all set. Your transaction(s) will then be processed.